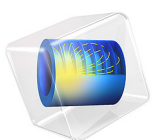

# ID Lithium-Ion Battery Model for the Capacity Fade Tutorial

# Introduction

This is a template model containing the physics, geometry and mesh of a lithium-ion battery (without any capacity fade reactions or mechanisms added). The Capacity Fade of a Lithium-Ion Battery application available in the Application Library makes use of this model setup.

The battery cell model is created using the Lithium-Ion Battery interface. A more detailed description on how to set up this type of model can be found in the model example 1D Isothermal Lithium-Ion Battery.

# Model Definition

The model is set up for a graphite/NCA battery cell. The materials are available from the Battery Material Library and mainly default settings are selected. The model domains consist of:

- Negative porous electrode: Graphite (MCMB Li<sub>x</sub>C<sub>6</sub>) active material.
- Separator.
- Positive porous electrode: NCA (LiNi<sub>0.8</sub>Co<sub>0.15</sub>Al<sub>0.05</sub>O<sub>2</sub>) active material.
- Electrolyte: 1.0 M LiPF<sub>6</sub> in EC:EMC (3:7 by weight)

The Lithium-Ion Battery interface accounts for:

- Electronic conduction in the electrodes
- Ionic charge transport in the electrodes and electrolyte/separator
- Material transport in the electrolyte, allowing for the introduction of the effects of concentration on ionic conductivity and concentration overpotential
- Material transport within the spherical particles that form the electrodes
- Butler-Volmer electrode kinetics using experimentally measured discharge curves for the equilibrium potential.

**Application Library path:** Battery\_Design\_Module/Batteries,\_Lithium-Ion/ capacity\_fade\_seed

# Modeling Instructions

From the File menu, choose New.

# NEW

In the New window, click 🔗 Model Wizard.

# MODEL WIZARD

- I In the Model Wizard window, click ID.
- 2 In the Select Physics tree, select Electrochemistry>Batteries>Lithium-Ion Battery (liion).
- 3 Click Add.
- 4 Click  $\bigcirc$  Study.
- 5 In the Select Study tree, select Preset Studies for Selected Physics Interfaces> Time Dependent with Initialization.
- 6 Click M Done.

# ROOT

Add the model parameters from a text file.

# **GLOBAL DEFINITIONS**

Parameters 1

- I In the Model Builder window, under Global Definitions click Parameters I.
- 2 In the Settings window for Parameters, locate the Parameters section.
- **3** Click **b** Load from File.
- 4 Browse to the model's Application Libraries folder and double-click the file capacity\_fade\_parameters.txt.

# GEOMETRY I

Interval I (i1)

- I In the Model Builder window, under Component I (compl) right-click Geometry I and choose Interval.
- 2 In the Settings window for Interval, locate the Interval section.
- 3 From the Specify list, choose Interval lengths.
- **4** In the table, enter the following settings:

| Lengths (m) |
|-------------|
| L_neg       |
| L_sep       |
| L_pos       |
|             |

# 5 Click 📗 Build All Objects.

# MATERIALS

Load the materials from the material library.

# ADD MATERIAL

- I In the Home toolbar, click 🙀 Add Material to open the Add Material window.
- 2 Go to the Add Material window.
- 3 In the tree, select Battery>Electrolytes>LiPF6 in 3:7 EC:EMC (Liquid, Li-ion Battery).
- 4 Right-click and choose Add to Component I (compl).
- 5 In the tree, select Battery>Electrodes>Graphite, LixC6 MCMB (Negative, Li-ion Battery).
- 6 Right-click and choose Add to Component I (compl).
- 7 In the tree, select Battery>Electrodes>NCA, LiNi0.8Co0.15Al0.0502 (Positive, Liion Battery).
- 8 Right-click and choose Add to Component I (compl).
- 9 In the Home toolbar, click 🙀 Add Material to close the Add Material window.

# DEFINITIONS

Explicit selections are made in the model geometry.

Negative Electrode

- I In the **Definitions** toolbar, click **here Explicit**.
- 2 In the Settings window for Explicit, type Negative Electrode in the Label text field.
- **3** Select Domain 1 only.

# Separator

- I In the Definitions toolbar, click 🐂 Explicit.
- 2 In the Settings window for Explicit, type Separator in the Label text field.
- **3** Select Domain 2 only.

# Positive Electrode

- I In the **Definitions** toolbar, click http://www.explicit.
- 2 In the Settings window for Explicit, type Positive Electrode in the Label text field.
- **3** Select Domain 3 only.

# LITHIUM-ION BATTERY (LIION)

- I In the Model Builder window, under Component I (compl) click Lithium-Ion Battery (liion).
- 2 In the Settings window for Lithium-Ion Battery, locate the Cross-Sectional Area section.
- **3** In the A<sub>c</sub> text field, type A\_cell.

#### Porous Electrode 1

- I In the Physics toolbar, click Domains and choose Porous Electrode.
- 2 In the Settings window for Porous Electrode, locate the Domain Selection section.
- **3** From the Selection list, choose Negative Electrode.
- 4 Locate the Electrode Properties section. From the Electrode material list, choose Graphite, LixC6 MCMB (Negative, Li-ion Battery) (mat2).
- 5 Locate the **Porous Matrix Properties** section. In the  $\varepsilon_s$  text field, type epss\_neg.
- **6** In the  $\varepsilon_1$  text field, type epsl\_neg.

#### Particle Intercalation 1

- I In the Model Builder window, click Particle Intercalation I.
- 2 In the Settings window for Particle Intercalation, locate the Material section.
- 3 From the Particle material list, choose Graphite, LixC6 MCMB (Negative, Liion Battery) (mat2).
- **4** Locate the **Particle Transport Properties** section. In the  $r_p$  text field, type  $rp_neg$ .
- 5 Click to expand the **Particle Discretization** section. In the  $N_{\rm el}$  text field, type 5.
- 6 Select the Fast assembly in particle dimension check box.

#### Porous Electrode Reaction I

- I In the Model Builder window, click Porous Electrode Reaction I.
- 2 In the Settings window for Porous Electrode Reaction, locate the Material section.
- 3 From the Material list, choose Graphite, LixC6 MCMB (Negative, Li-ion Battery) (mat2).
- 4 Locate the Electrode Kinetics section. In the  $i_{0,ref}(T)$  text field, type iOref\_neg.

#### Separator 1

- I In the Physics toolbar, click Domains and choose Separator.
- 2 In the Settings window for Separator, locate the Domain Selection section.
- **3** From the **Selection** list, choose **Separator**.
- **4** Locate the **Porous Matrix Properties** section. In the  $\varepsilon_1$  text field, type eps1\_sep.

- 5 Locate the Effective Transport Parameter Correction section. From the Electrolyte conductivity list, choose User defined. In the f<sub>1</sub> text field, type eps1\_sep^brug1\_sep.
- 6 From the Diffusion list, choose User defined. In the f<sub>Dl</sub> text field, type epsl\_sep^brugl\_sep.

# Porous Electrode 2

- I In the Physics toolbar, click Domains and choose Porous Electrode.
- 2 In the Settings window for Porous Electrode, locate the Domain Selection section.
- 3 From the Selection list, choose Positive Electrode.
- 4 Locate the Electrode Properties section. From the Electrode material list, choose NCA, LiNi0.8Co0.15Al0.0502 (Positive, Li-ion Battery) (mat3).
- **5** Locate the **Porous Matrix Properties** section. In the  $\varepsilon_s$  text field, type epss\_pos.
- **6** In the  $\varepsilon_1$  text field, type eps1\_pos.
- 7 Locate the Effective Transport Parameter Correction section. From the Electrolyte conductivity list, choose User defined. In the f<sub>1</sub> text field, type liion.epsl^brugl\_pos.
- 8 From the Diffusion list, choose User defined. In the f<sub>Dl</sub> text field, type liion.epsl^brugl\_pos.

# Particle Intercalation 1

- I In the Model Builder window, click Particle Intercalation I.
- 2 In the Settings window for Particle Intercalation, locate the Material section.
- 3 From the Particle material list, choose NCA, LiNi0.8Co0.15Al0.0502 (Positive, Liion Battery) (mat3).
- **4** Locate the **Particle Transport Properties** section. In the  $r_p$  text field, type  $rp_pos$ .
- **5** Locate the **Particle Discretization** section. In the  $N_{\rm el}$  text field, type **3**.
- 6 Select the Fast assembly in particle dimension check box.

# Porous Electrode Reaction I

- I In the Model Builder window, click Porous Electrode Reaction I.
- 2 In the Settings window for Porous Electrode Reaction, locate the Material section.
- 3 From the Material list, choose NCA, LiNi0.8Co0.15Al0.0502 (Positive, Liion Battery) (mat3).
- **4** Locate the **Electrode Kinetics** section. In the  $i_{0,ref}(T)$  text field, type iOref\_pos.

# Initial Cell Charge Distribution I

- I In the Physics toolbar, click 💥 Global and choose Initial Cell Charge Distribution.
- 2 In the Settings window for Initial Cell Charge Distribution, locate the Battery Cell Parameters section.
- **3** In the  $E_{\text{cell},0}$  text field, type E\_min.
- 4 In the  $Q_{\text{cell},0}$  text field, type Q0\*1[m^2].
- **5** Locate the **Battery Cell Electrode Balancing** section. In the  $f_{\text{cycl,loss}}$  text field, type 0.

# Negative Electrode Selection I

- I In the Model Builder window, expand the Initial Cell Charge Distribution I node, then click Negative Electrode Selection I.
- **2** In the **Settings** window for **Negative Electrode Selection**, locate the **Domain Selection** section.
- 3 From the Selection list, choose Negative Electrode.

#### Positive Electrode Selection I

- I In the Model Builder window, click Positive Electrode Selection I.
- 2 In the Settings window for Positive Electrode Selection, locate the Domain Selection section.
- **3** From the Selection list, choose Positive Electrode.

# Electric Ground 1

- I In the Physics toolbar, click Boundaries and choose Electric Ground.
- 2 Select Boundary 1 only.

# GLOBAL DEFINITIONS

#### Default Model Inputs

Set up the temperature value used in the entire model.

- I In the Model Builder window, under Global Definitions click Default Model Inputs.
- 2 In the Settings window for Default Model Inputs, locate the Browse Model Inputs section.
- 3 In the tree, select General>Temperature (K) minput.T.
- Find the Expression for remaining selection subsection. In the Temperature text field, type T.

# **DEFINITIONS (COMPI)**

Piecewise I (pwI)

- I In the Home toolbar, click f(X) Functions and choose Global>Piecewise.
- 2 In the Settings window for Piecewise, type K in the Function name text field.
- 3 Locate the Definition section. From the Smoothing list, choose Continuous function.
- **4** Find the Intervals subsection. Click *b* Load from File.
- 5 Browse to the model's Application Libraries folder and double-click the file capacity\_fade\_piece\_wise.txt.
- 6 Click 💽 Plot.

Variables I

- I In the Model Builder window, right-click Definitions and choose Variables.
- 2 In the Settings window for Variables, locate the Variables section.
- **3** Click **b** Load from File.
- **4** Browse to the model's Application Libraries folder and double-click the file capacity\_fade\_variables.txt.

# STUDY I

Step 2: Time Dependent

- I In the Model Builder window, under Study I click Step 2: Time Dependent.
- 2 In the Settings window for Time Dependent, locate the Study Settings section.
- 3 In the **Output times** text field, type range(0,180,(no\_cycles+1)\*t\_cycling/t\_factor).